## Email your Visa details from VEVO to Firstmac

Simple details of how to email Firstmac directly from VEVO are as follows:

Step 1. Access your details

## Step 2. Select 'Send Email'

Select 'Send Email'. This will open a 'Create email' screen

| jis.                                                                                     |                                                                                       | 🗘 Hela (on)           |
|------------------------------------------------------------------------------------------|---------------------------------------------------------------------------------------|-----------------------|
| Anntenline Government<br>Department of Home Affairs                                      |                                                                                       | VEVO for Visa Holders |
| Create email                                                                             |                                                                                       |                       |
| A Warning                                                                                |                                                                                       |                       |
| Protect your identity! You are sending your person                                       | nal information and the Department cannot guarantee its security once you press. Send | Email                 |
| Please ensure that you have the recipient's permiss<br>Fields marked " must be completed | ion before sending this email                                                         |                       |
| Recipient email address                                                                  | * Required                                                                            |                       |
| Your email address                                                                       | * Required                                                                            |                       |
| Your name                                                                                | GREGORY JONES                                                                         |                       |
| Cancel                                                                                   |                                                                                       | Send Email            |

## Step 3. Prepare and send email

1. Enter relevant email address for Firstmac in the 'Recipient email address' field.

Home Loan:settlements@customerhelp.com.auCar Loan:securedassetloans@firstmac.com.au

- 2. Enter your email address in the 'Your email address' field.
- 3. Once your information is correct, click 'Send Email'.

A new message will appear on the 'visa details' screen to show that your email has been sent.

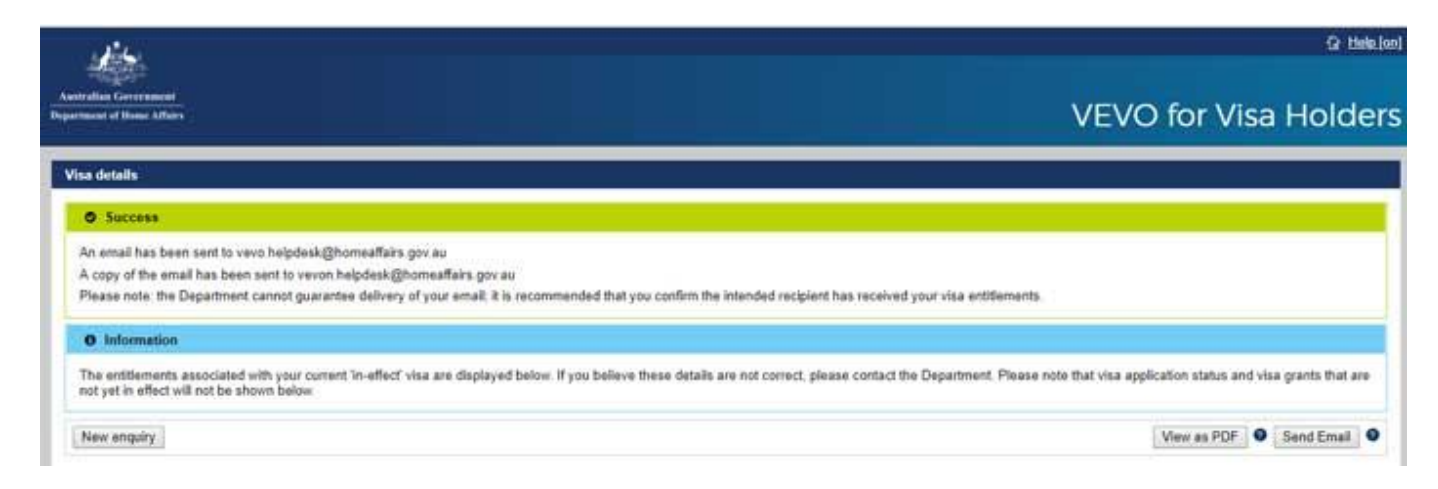

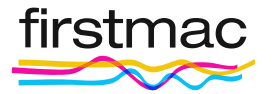